# Örleiðbeiningar

#### Samstilling við WooCommerce netverslun

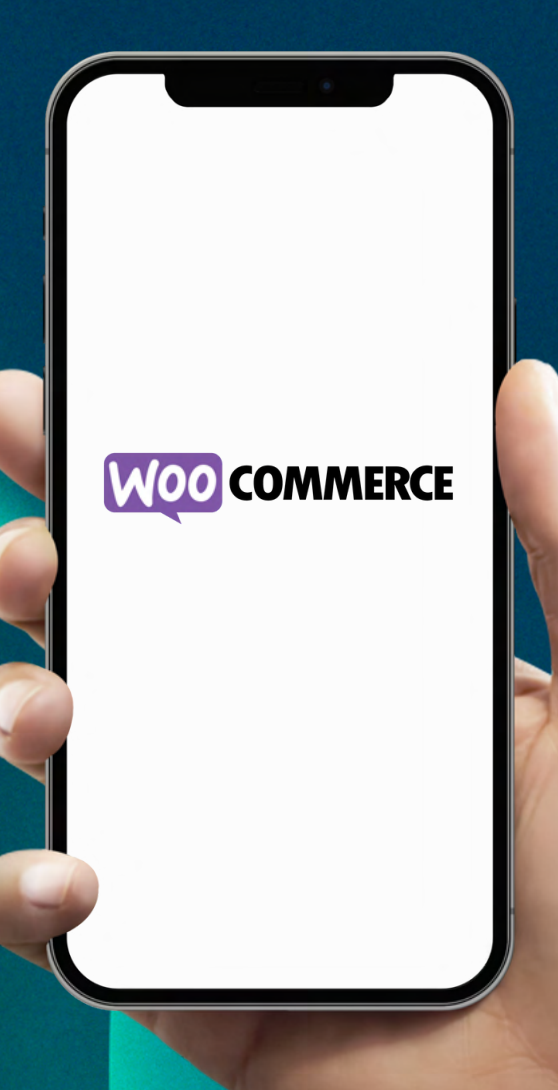

október 2023

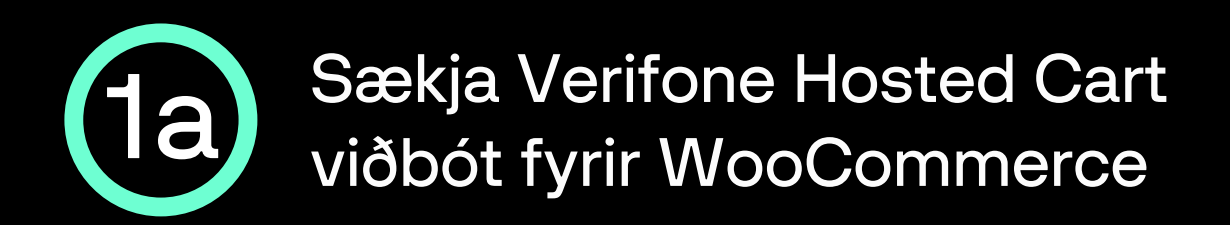

### Hlekkur á Verifone Payment Module fyrir WooCommerce: <u>verifone.cloud/docs/online-payments/plugins/woocommerce</u>

| Download the Verifone Payment Module   |                                                                                                   |                                                                                                    |  |  |
|----------------------------------------|---------------------------------------------------------------------------------------------------|----------------------------------------------------------------------------------------------------|--|--|
| Current version is currently an        | on contains the Verifone Hosted Cart plugin<br>n experimental feature and <b>should not be us</b> | as well as the Verifone Inline Cart plugin. Verifone Inline<br>ed in production.                                                                                 |  |  |
| Expand table <sub>k</sub> <sup>a</sup> |                                                                                                   |                                                                                                    |  |  |
| 2023-09-25                             | verifone-woocommerce-v2.9.0.zip                                                                   | <ul> <li>Bug fixes</li> <li>Added support for WooCommerce 8 (High-Performance Order Storage)</li> <li>Gift card support</li> <li>eCom API integration</li> </ul> |  |  |

- Skrollaðu aðeins niður síðuna og smelltu á verifone-woocommerce-vX.X.X.zip til þess að hala niður viðbótinni.
- Nýjasta útgáfa hverju sinni er birt á ofangreindri síðu. Hægt er að sjá dagsetningu útgáfunnar undir Release date.

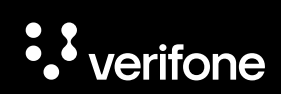

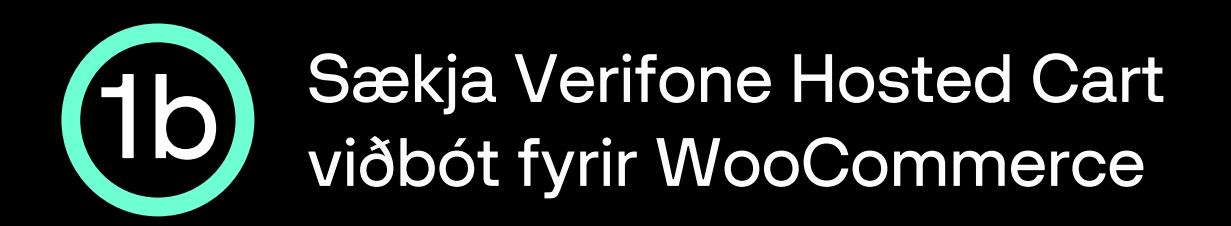

 Næst þarf að skrá sig inn í bakenda WooCommerce netverslunarinnar (yfirleitt <slóð>/wp-admin).

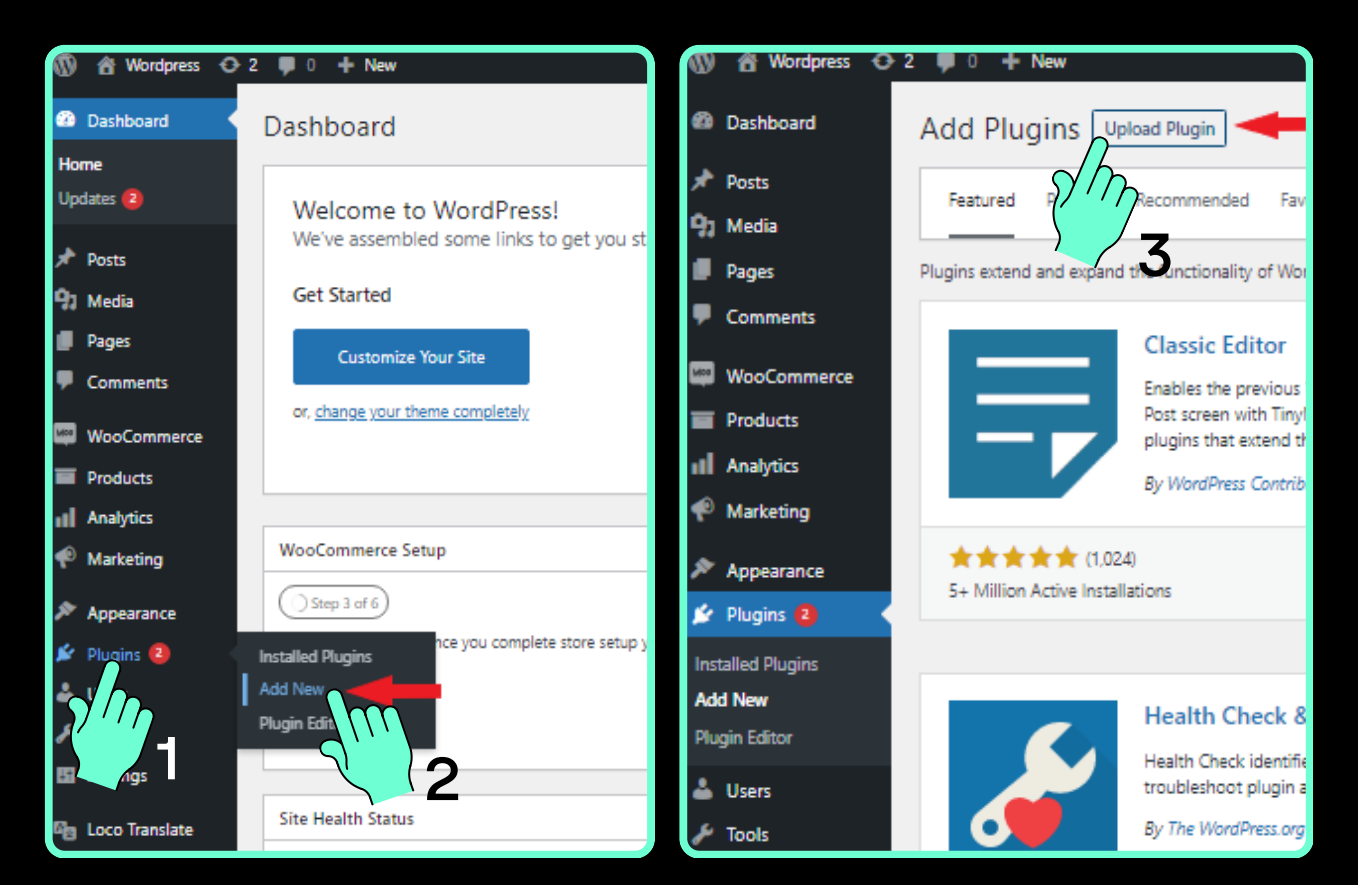

• Veldu Plugins, Add New og Upload Plugin.

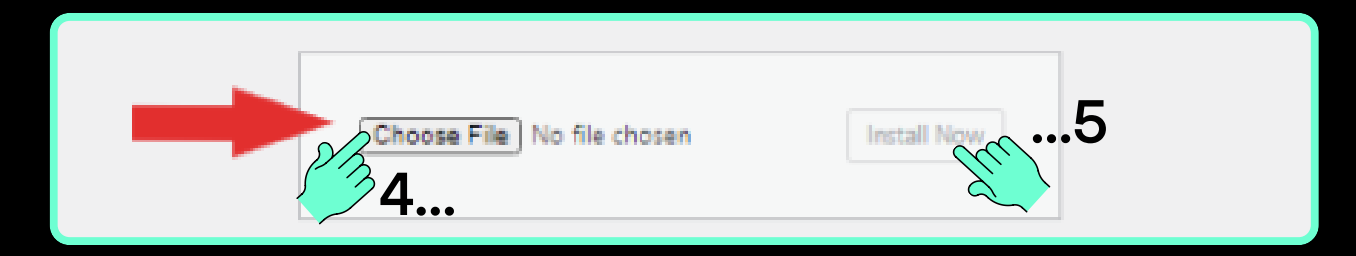

• Veldu Choose File, finndu verifone-woocommercevX.X.X.zip skránna, veldu hana og svo Install Now.

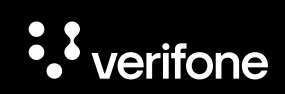

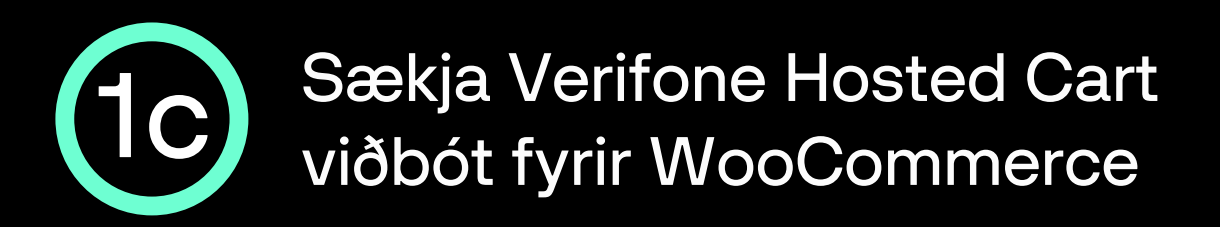

 Nú þarf að virkja viðbótina til þess að geta haldið uppsetningu áfram.

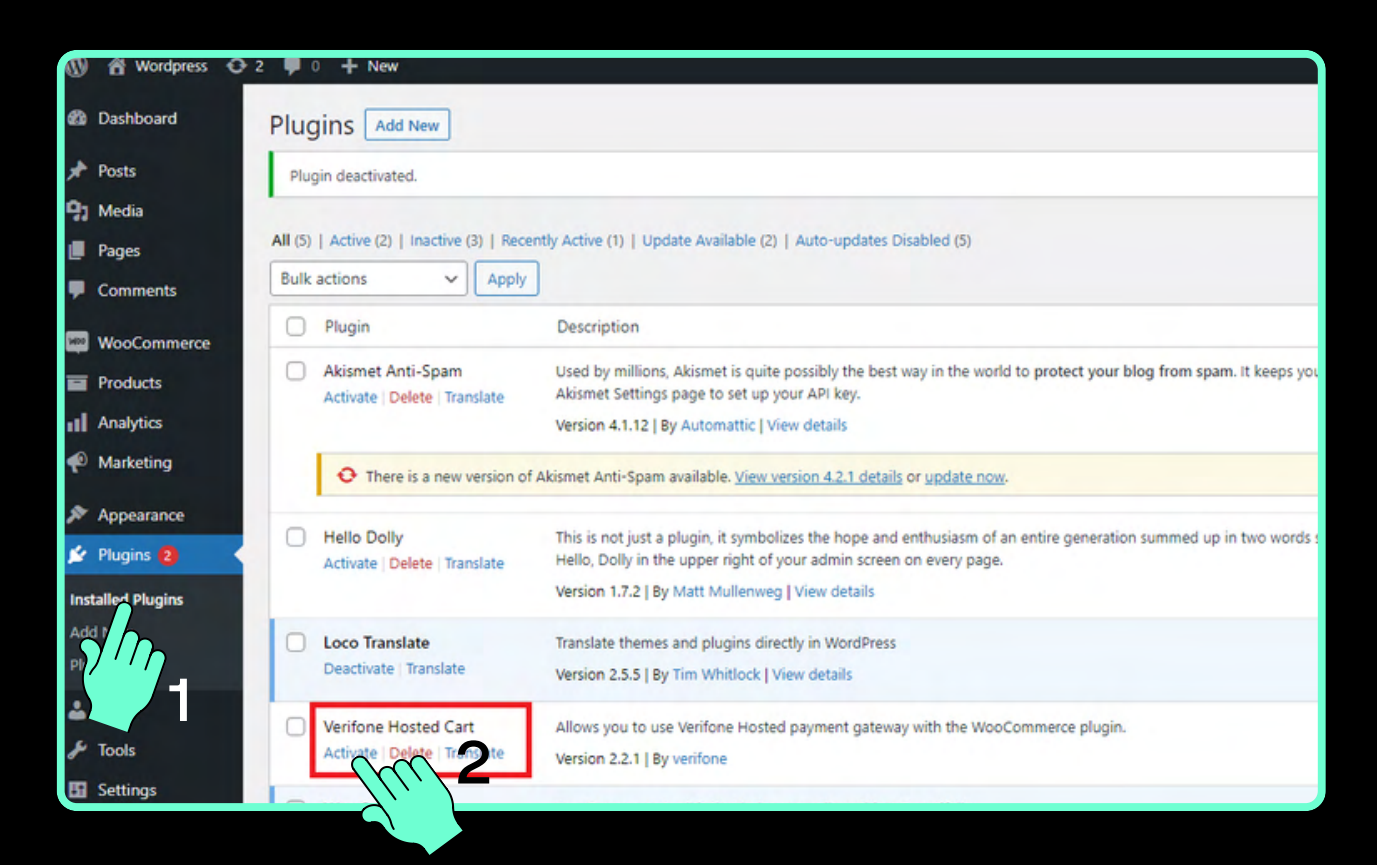

- Veldu Plugins, Installed Plugins og finndu Verifone Hosted Cart og veldu Activate.
- Nú hefur viðbótin verið virkjuð og næst þurfum við að setja inn upplýsingar fyrirtækisins í viðbótina.

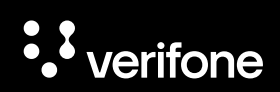

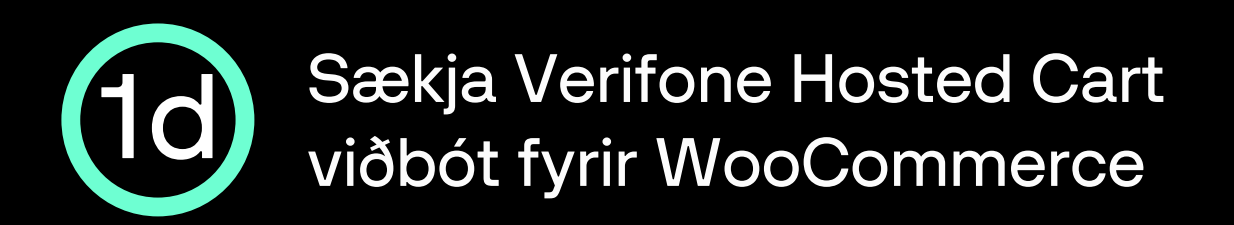

| 🔊 🏤 My Sites 😤 live 😳 12 🛡 | 0 + New                                                                                       |          |                                                                                                    |   | Howdy, admin            |
|----------------------------|-----------------------------------------------------------------------------------------------|----------|----------------------------------------------------------------------------------------------------|---|-------------------------|
| Dashboard Payments         | 7 ~~                                                                                          |          |                                                                                                    |   | F <sup>2</sup><br>Activ |
| 🖈 Posts                    | J 2 4                                                                                         |          |                                                                                                    |   | Help ¥                  |
| 3) Media General           | Products Shiming Payments Accounts & Privacy Emails Integration                               | Advanced |                                                                                                    |   |                         |
| 📕 Pages                    |                                                                                               |          |                                                                                                    |   |                         |
| Comments     PayPal Check  | kout is almost ready. To get started, connect your account.                                   |          |                                                                                                    |   | Ø                       |
| WooCommerce Payment me     | thods                                                                                         |          |                                                                                                    |   |                         |
| Home Installed payment     | nt methods are listed below and can be sorted to control their display order on the frontend. |          |                                                                                                    |   |                         |
| Orders (38)                | Method                                                                                        | Enabled  | Description                                                                                                    |   |                         |
| Customers<br>Reports       |                                                                                               |          |                                                                                                    |   |                         |
| Settings                   | WooCommerce Payments VISA 👥 📷 Gray Pay                                                        |          | Payments made simple, with no monthly fees – designed exclusively for WooCommerce<br>stores, Accept credit cards, debit cards, and other popular payment methods. | : | Install                 |
| Status                     |                                                                                               |          |                                                                                                    |   |                         |
| Extension                  |                                                                                               |          | By clicking "Install", you agree to the Terms of Service and Privacy policy.                                                                                      |   |                         |
|                            | Verifone Hosted Cart - Verifone                                                               |          | Card payments and alternative payment methods powered by Verifone                                                                                                 |   | Manage                  |
|                            |                                                                                               | -        |                                                                                                    |   |                         |
|                            | Direct A       pr                                                                             | 0        | Take payments in person via BACS. More commonly known as direct bank/wire transfer.                                                                               |   | Set up                  |
| Appearance ≡ ∧ ∨           | Check ps                                                                                      |          | Take payments in person via checks. This offline gateway can also be useful to test                                                                               |   | Set up                  |
| Plugins                    | · · · · ·                                                                                     |          | purchases.                                                                                                    |   |                         |
| Lusers<br>E ⊼ → ✓          | Cash on delivery – Card Payments                                                              |          | Have your customers pay with cash (or by other means) upon delivery.                                                                                              |   | Set up                  |
| I Sattings                 |                                                                                               | _        |                                                                                                    |   |                         |
|                            | 2Checkout Convert Plus Payment Gateway                                                        |          | 2Checkout secured card payments with Buy Links.                                                                                                    |   | Set up                  |
| NS Cloner                  | 2Checkout Inline Payment Gateway                                                              |          | Secured 2Checkout Inline payments without redirects                                                                                                    |   | Setup                   |
| Loco Translate             |                                                                                               |          | and a second since paymente mener rearrance                                                                                                    |   | Secup                   |

- Veldu WooCommerce, Settings og svo Payments flipann.
- Finndu Verifone Hosted Cart í listanum undir Payments flipanum og smelltu á það.
- Nú opnast viðmót þar sem upplýsingar fyrirtækisins eru settar inn, sem fengnar eru á aðgangi fyrirtækisins í Verifone Central. Hafðu viðmótið opið fyrir næstu skref.

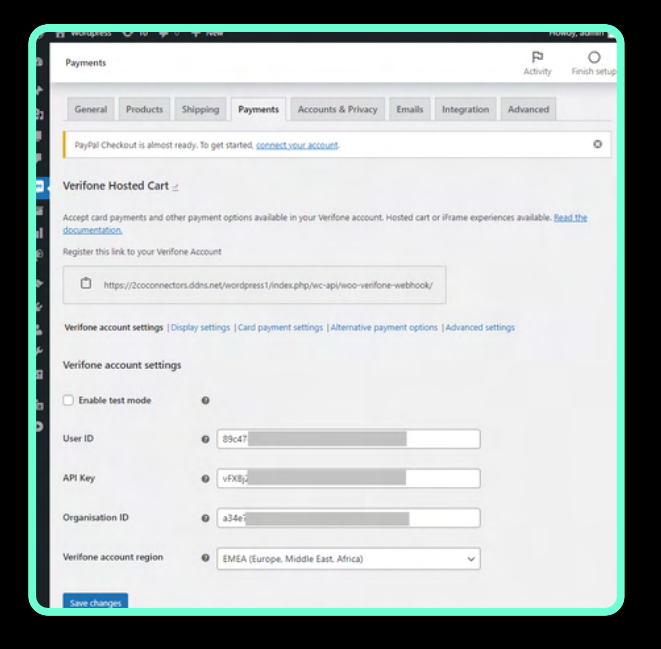

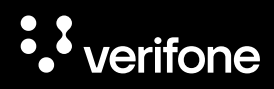

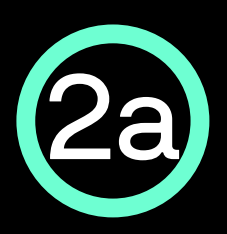

#### Virkja aðgang að Verifone Central

- Þegar þú kemur í viðskipti til Verifone færðu sendan hlekk í tölvupósti þar sem þú getur valið þér lykilorð og virkt aðganginn þinn að þjónustuvefnum okkar; Verifone Central.
- Hlekkurinn er í gildi í 24 tíma frá sendingu póstsins, ef þú nærð ekki að klára að virkja aðganginn á þeim tíma getur þú heyrt í okkur í síma 544 50 60 eða sent okkur tölvupóst á verifone@verifone.is og við útvegum þér nýjan hlekk.

| ••• verifone                       |            |
|------------------------------------|------------|
|                                    |            |
|                                    |            |
| Endurstilla lykilorð               |            |
| ágmarkskröfur fyrir lykilorð:      |            |
| Að minnsta kosti 8 stafir          |            |
| Að minnsta kosti 1 tölustafur: 1   | .d. 123456 |
| Að minnsta kosti 1 hástafur: t.e   | d. ABC     |
| Að minnsta kosti 1 lágstafur: t.   | d. abc     |
| Að minnsta kosti 1 tákn: t.d. @    | %\$        |
| Lykilorð verða að vera eins        |            |
| Verður að vera ólíkt síðustu 10 ly | kilorðum   |
| ykilorð                            |            |
|                                    | 0          |
| taðfesta lykilorð                  |            |
| •                                  | 6          |
|                                    | 0          |

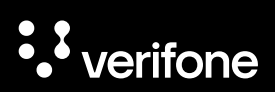

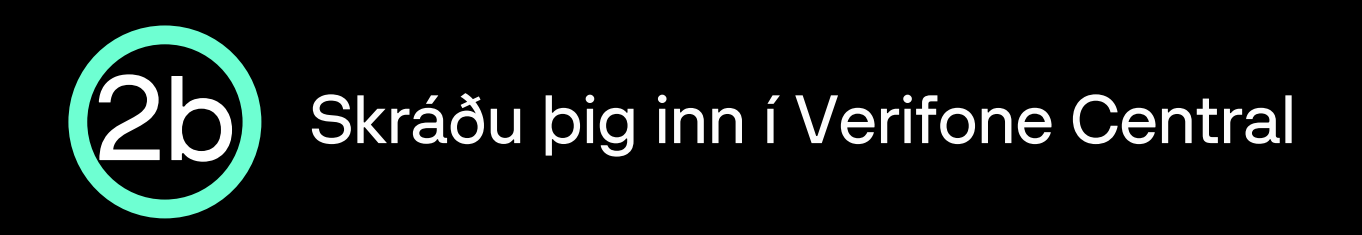

- Opnaðu Verifone Central: <u>https://emea.live.verifone.cloud</u>
- Skráðu þig inn með netfangi og lykilorði.

| • verifone                                                           |    |
|----------------------------------------------------------------------|----|
| Skráðu þig inn á Verifor<br>Central<br>Netfang<br>notandi@notandi.is | ie |
| _ykilorð                                                             | 0  |
| varið með reCAPTCHA<br>Persónuvernd - Skilmálar                      | ]  |
| Gleymt lykilorð?                                                     |    |

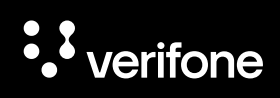

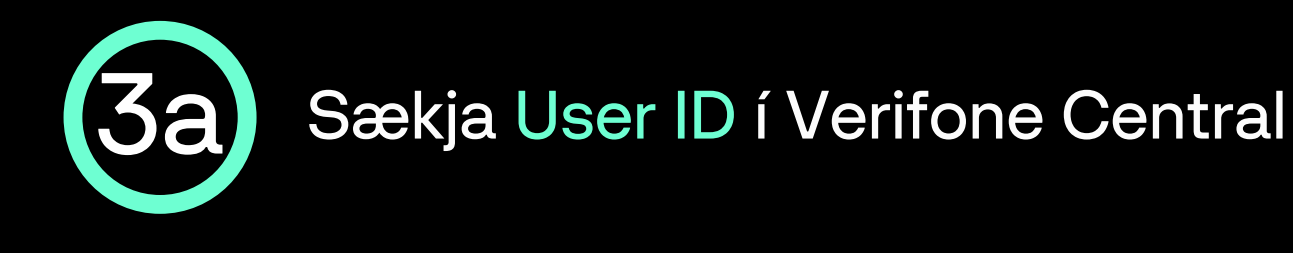

 Ýttu á Stjórnun í stikunni efst á síðunni og svo Notendur

| ••• verifone Commerce Stiórnun                                                                                                    |                                                                |
|----------------------------------------------------------------------------------------------------|----------------------------------------------------------------|
| Stjórnun                                                                                                    | Account Setup                                                  |
| Easily set up new accounts streamlined Account Setup<br>process, optimize financial operations with our FinOps tools &<br>fine-tune account with our Advanced Settings options. | Organization Company and Sites<br>Payment (Provider) Contracts |
| 2                                                                                                    | Point of Interaction                                           |

 Næst opnast yfirlitið Notendur þar sem þinn notandi er valinn með því að smella á nafnið.

| Notendur                |                 |                                               |                       |  |
|-------------------------|-----------------|-----------------------------------------------|-----------------------|--|
| Nafn 🗸                  | Sláðu inn Nafn  |                                               |                       |  |
| Fyrirtæki 🗸 Staða 🗸     | $\sim$          |                                               |                       |  |
| 1 - 1 af 1 notendum     |                 |                                               |                       |  |
| Nafn 🗘                  | Netfang         | Hlutverk                                      | Fyrirtæki             |  |
| Gissur Orri Steinarsson | gissur@gorri.co | Stjórnandi söluaðila, Umsjónarmaður söluaðila | Gissur O. Steinarsson |  |

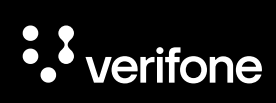

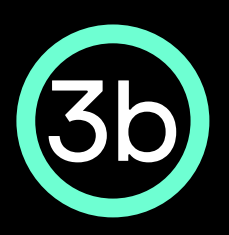

#### Afrita User ID yfir í WooCommerce

 Nú birtist síða með almennum upplýsingum um notandann, þar þarf að afrita User ID sem birtist í leitarstikunni efst í vafranum þínum á eftir ...administration/users/ - dæmi:

| emealise verifore dout jog ments for antration were to<br>anton Mexicon to 2 to 2 to 2 to 2 to 2 to 2 to 2 to | 32329-6438-4337-9229-9425-0414400                                               |           |
|----------------------------------------------------------------------------------------------------|---------------------------------------------------------------------------------|-----------|
|                                                                                                    | < Notendar<br>Gissur Orri Steinarsson<br>Almennar upplýsingar<br>Fornafn Gissur |           |
| ministration/us                                                                                               | ers, f5e3d3d9                                                                   | 5c9414d0c |
| Terminal Mar                                                                                                  | Hutverk Stjórnandi söluaðila, Umsjónarmaður söluaðila<br>Staða Virkjað          |           |

89c47

0

 User ID er sett inn í reitinn User ID undir Verifone account settings flipanum

User ID

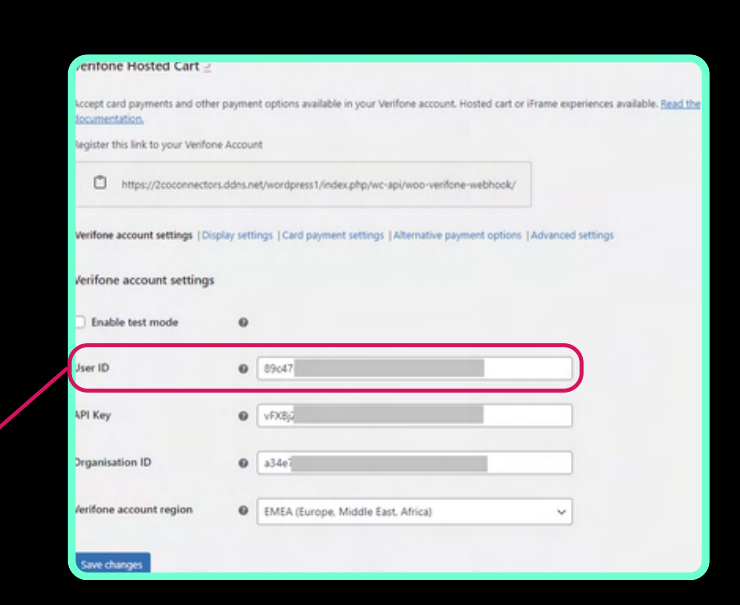

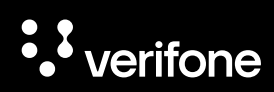

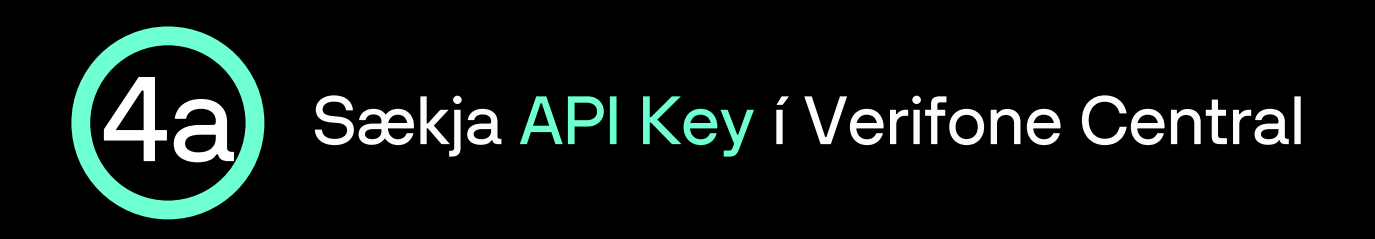

 Ýttu á hringinn í stikunni efst til hægri á Verifone Central síðunni og svo API-lyklar

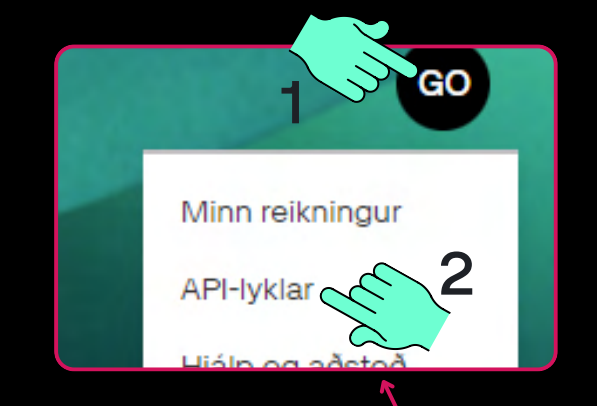

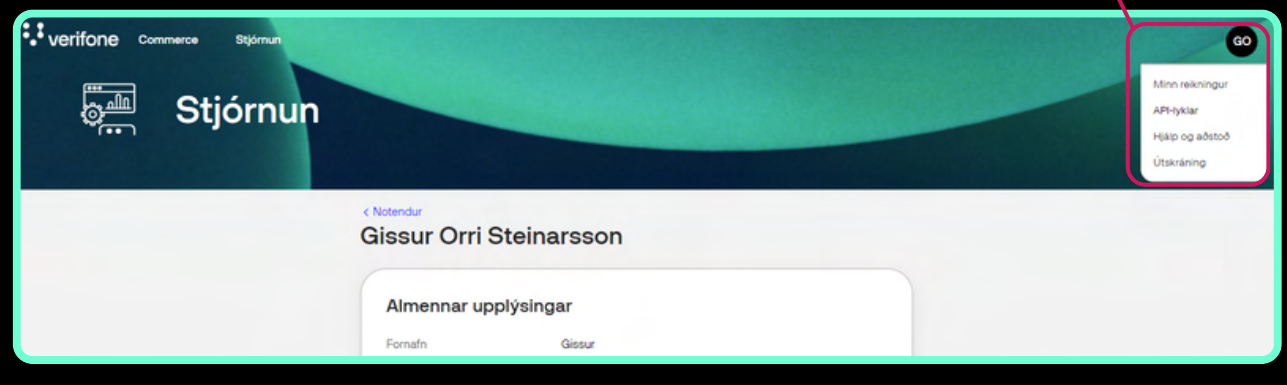

 Nú opnast API-lyklar síðan og þar er ýtt á Búa til API-lykil hnappinn
 Fúa til API-lykil
 Fúa til API-lykil
 Stjórnun
 Orser Orti Steinarsson / API keys
 API-lyklar

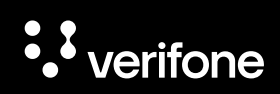

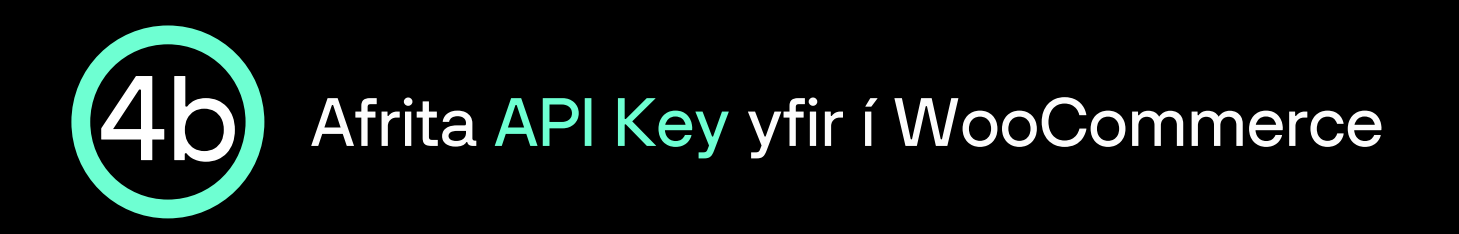

 Nú opnast sprettiglugginn APIlykill búinn til, þar er ýtt á Afrita opin lykil hnappinn:

| ðeins er hægt að afrita A<br>ruggum stað. Ef lykillinn f | PI-lykil einu sinni. Geymdu AP<br>tapast ætti að afvirkia hann og | -lykilinn :<br>búa til |
|----------------------------------------------------------|-------------------------------------------------------------------|------------------------|
| ýjan.                                                    |                                                                   | buu ii                 |
| gCJNzjqLsb                                               | 1SUW                                                              |                        |

 API Key er sett inn í reitinn API Key undir Verifone account settings flipanum í WooCommerce.

API Key

vFXBj

0

| rentone Hosted Cart 2                                |                                                                                                    |
|------------------------------------------------------|----------------------------------------------------------------------------------------------------|
| Accept card payments and other pay<br>focumentation. | ment options available in your Verifone account. Hosted cart or iFrame experiences available. <u>Read th</u> |
| Register this link to your Verifone Ac               | count                                                                                                    |
| https://2coconnectors.dd                             | s.net/wordpress1/index.php/wc-api/woo-verifone-webhook/                                                      |
| Verifone account settings   Display                  | settings.  Card payment settings.  Alternative payment options.  Advanced settings                           |
| Verifone account settings                            |                                                                                                    |
| Enable test mode                                     | 0                                                                                                    |
| Jser ID                                              | 89c47                                                                                                    |
| API Key                                              | • vfxta                                                                                                    |
| Organisation ID                                      | 0 a34e7                                                                                                    |
| /erifone account region                              | EMEA (Europe, Middle East, Africa)                                                                           |
| Save changes                                         |                                                                                                    |

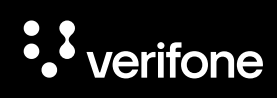

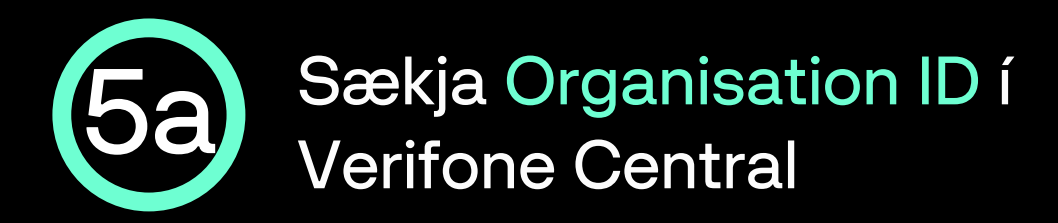

 Ýttu á Stjórnun í stikunni efst á Verifone Central síðunni og svo Organization Company and Sites

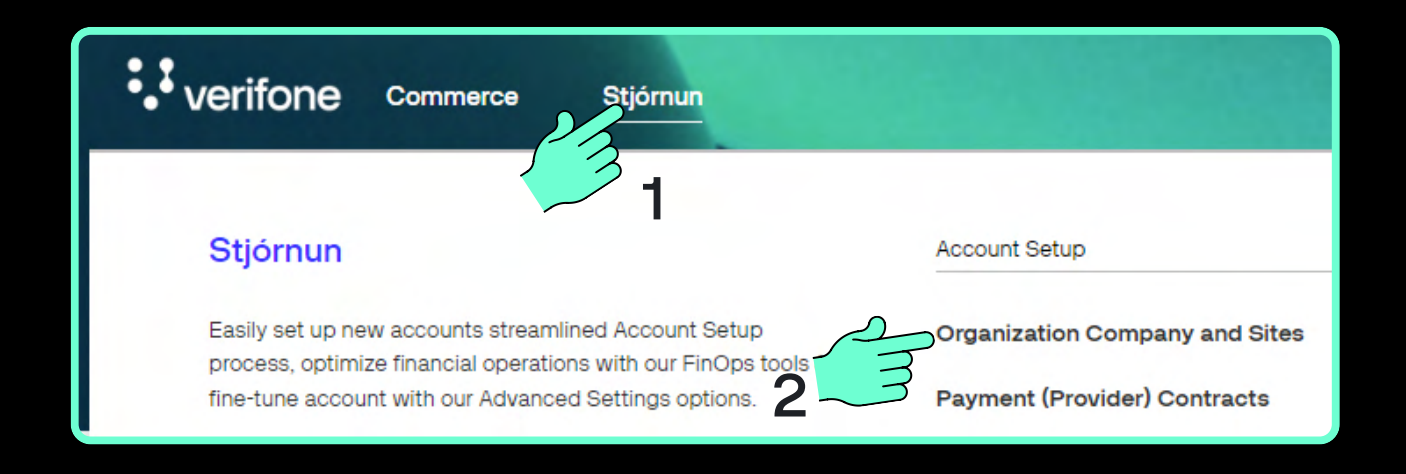

 Nú opnast síðan Fyrirtæki sem sýnir yfirlit allra sölustaða sem notandinn er skráður fyrir. Smelltu á Svæði söluaðila:

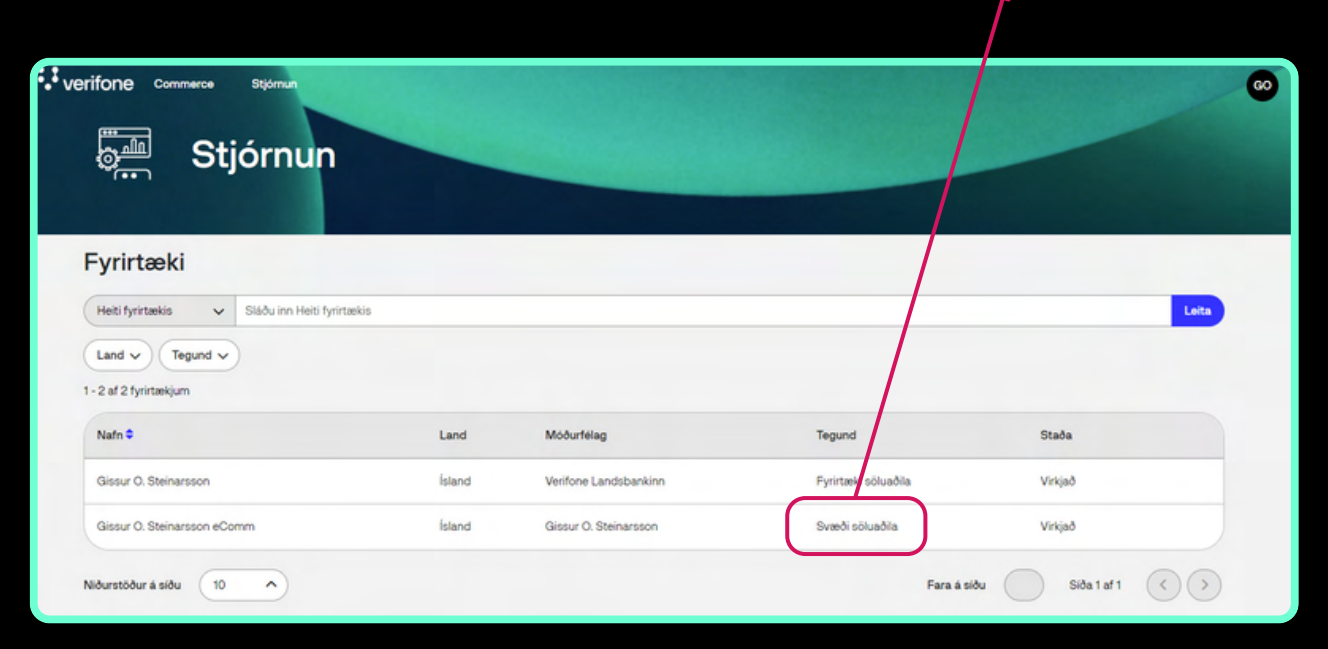

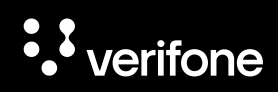

Svæði söluaðila

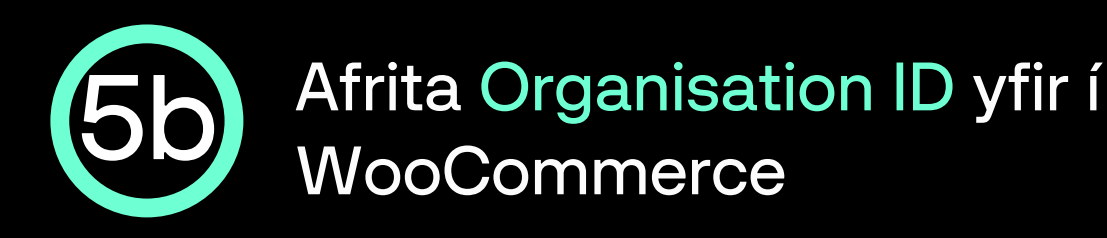

 Næst opnast síðan Almennar upplýsingar um svæði söluaðila. Smelltu á afritunarhnappinn hægra megin við Auðkenni fyrirtækis:

| Verifone commerce Stjörnun |                                  | 60                                                    |
|----------------------------|----------------------------------|-------------------------------------------------------|
|                            | < Fyritæki<br>Gissur O. Steina   | rsson eComm                                           |
|                            | Almennar upplýsin                | igar                                                  |
|                            | Móðurfélag                       | Gissur O. Steinarsson                                 |
|                            | Vefslóð söluaðila                | https://www.landsbankinn.is                           |
|                            | Vefslóð kennimerkis<br>söluaðila | https://financiait.net/sites/default/files/verify1png |
|                            | Auðkenni fyrirtækis              | 90bacd77 89517704e (2                                 |
|                            | Lýsing                           | Gilssur O. Steinarsson ONLINE                         |

 Organisation ID er sett inn í reitinn Organisation ID undir Verifone account settings flipanum.

a34e

Organisation ID

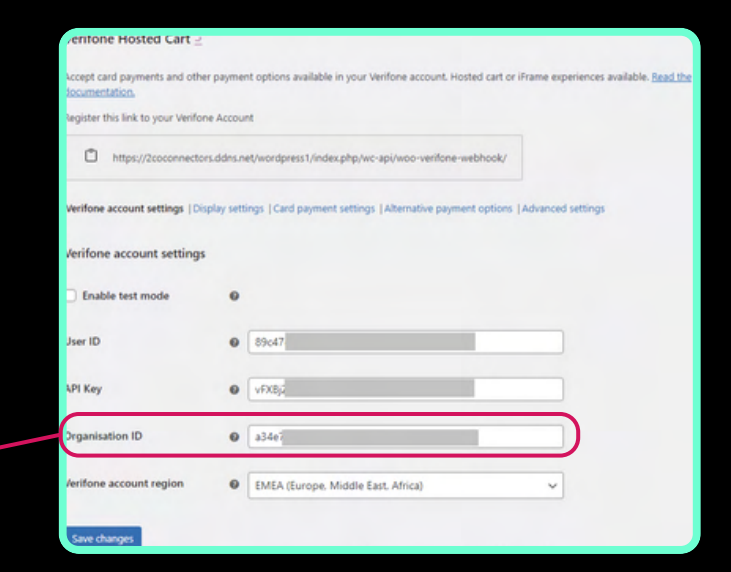

557704

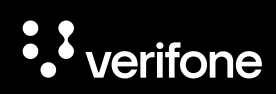

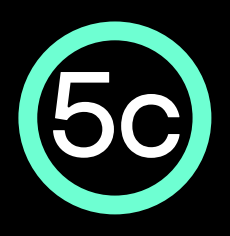

Vista stillingar í Verifone account settings flipanum í stillingum viðbótarinnar í WooCommerce

- Nú eru allar upplýsingar komnar inn í Verifone account settings flipann, nú er ýtt á Save changes til að vista stillingar þess flipa.
- ATH: Gæta þarf þess að EMEA sé valið í Verifone account region felliglugganum.
- Næst er ýtt á Card payment settings flipann áður en farið er í næsta skref.

| Verifone account settings   Display | settings  Card payment settings  Alternative payment options  Advanced settings |
|-------------------------------------|---------------------------------------------------------------------------------|
| Verifone account settings           | 2                                                                               |
| Enable test mode                    | 0                                                                               |
| User ID                             | 89c47                                                                           |
| API Key                             | vFXBjz                                                                          |
| Organisation ID                     | a34e7                                                                           |
| Verifone account region             | EMEA (Europe, Middle East, Africa)                                              |
| Save changes                        |                                                                                 |
|                                     |                                                                                 |

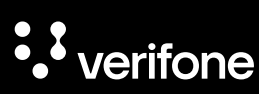

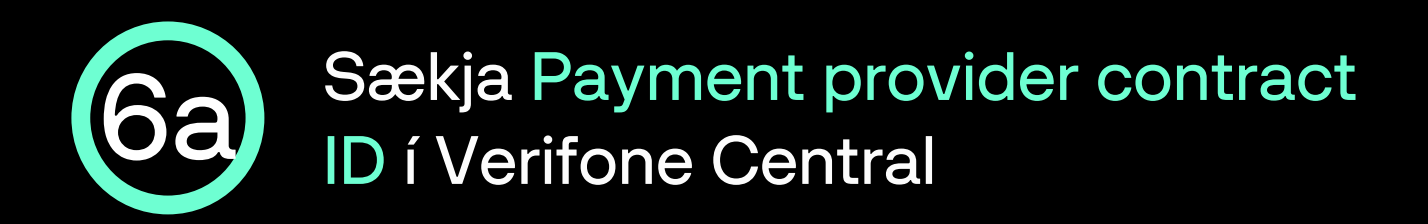

 Ýttu á Stjórnun í stikunni efst á Verifone Central síðunni og svo Payment (Provider) Contracts

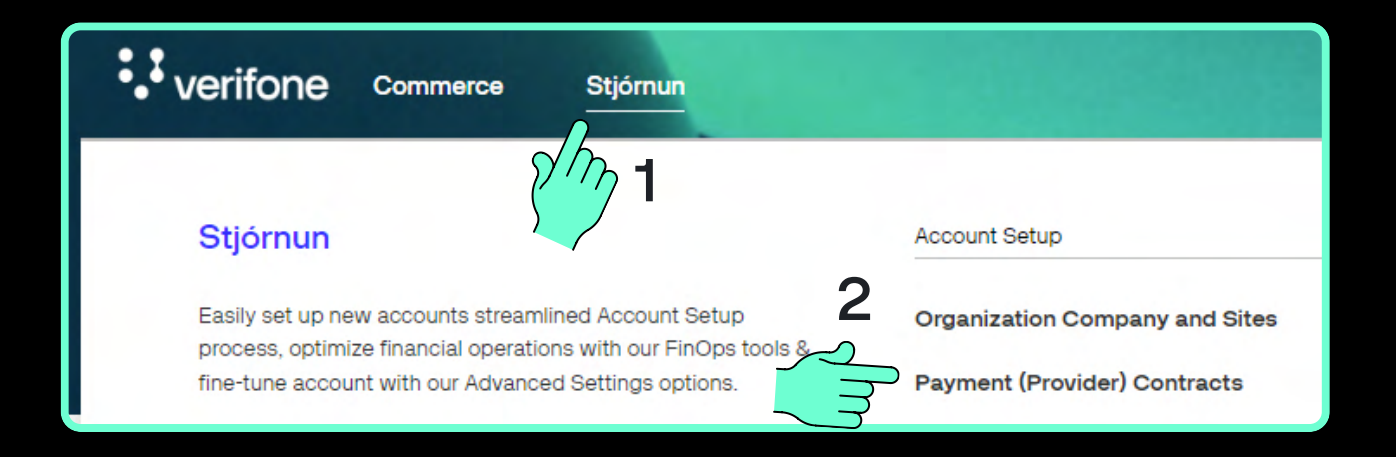

 Nú opnast síðan Samningar færsluhirða, þar er ýtt á nafn fyrirtækis / sölustaðar:

| verifone commerce stjórnun<br>Stjórnun<br>Stjórnun |                             |                    |
|----------------------------------------------------|-----------------------------|--------------------|
| Samningar færsluhirða                              |                             |                    |
| Sláðu inn Heiti samnings                           |                             |                    |
| Fyrirtæki 🗸 Þjónustuaðili 🗸 Tegund greiðslu 🗸      |                             |                    |
| 1 - 1 af 1 samningum                               |                             |                    |
| Nafn 🗢                                             | Fyrirtæki                   | Auðkenni söluaðila |
| Gissur O. Steinarsson-000000000000533-LANDSBANKINN | Gissur O. Steinarsson eComm | 00000000000533     |

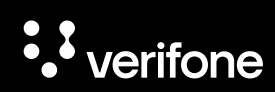

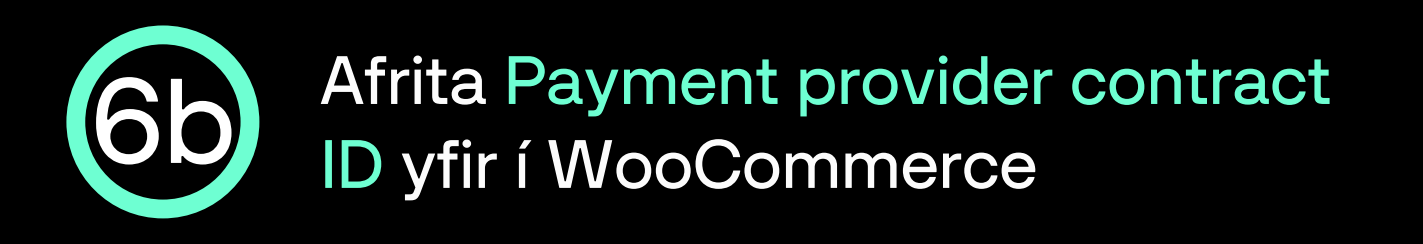

- Næst opnast síðan Almennar upplýsingar um samning söluaðila við færsluhirðir.
- Smelltu á afritunarhnappinn hægra megin við Auðkenni samnings greiðsluveitanda:

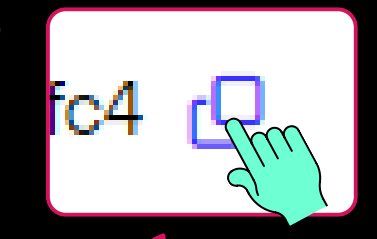

| verifone commerce stjórnun |                                                                                                    |                                | 60 |
|----------------------------|----------------------------------------------------------------------------------------------------|--------------------------------|----|
|                            | <ul> <li>Samningar færsluhirða</li> <li>Gissur O. Steinarsson-0000</li> <li>LANDSBANKINN</li> </ul> | 00000000533-                   |    |
|                            | Almennar upplýsingar                                                                                |                                |    |
|                            | Heiti samnings Gissur O. Steinarsson                                                                | 1-000000000000533-LANDSBANKINN |    |
|                            | Auðkenni samnings 21519364-<br>greiðsluveitanda                                                     | d131827 04 🗗                   |    |

- Payment provider contract ID er sett inn í reitinn Payment provider contract ID undir Card payment settings flipanum.
- ATH haka þarf við Enable card payment til þess að geta fyllt inn í reitinn.

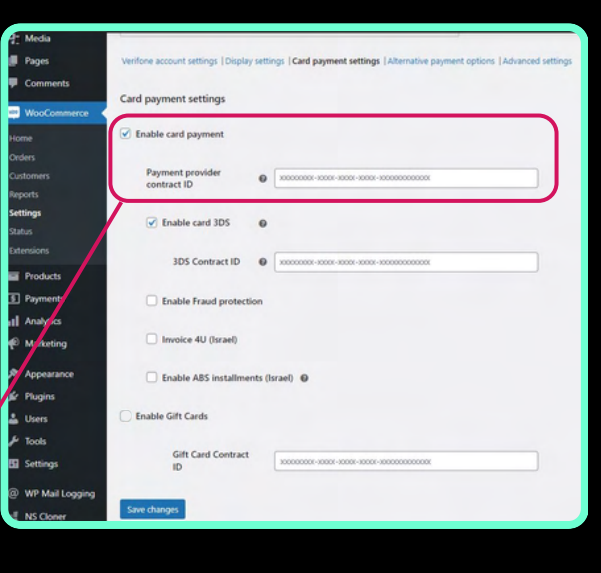

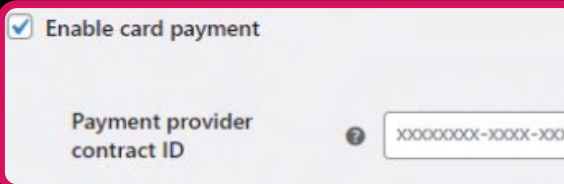

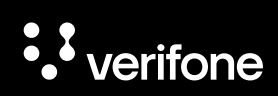

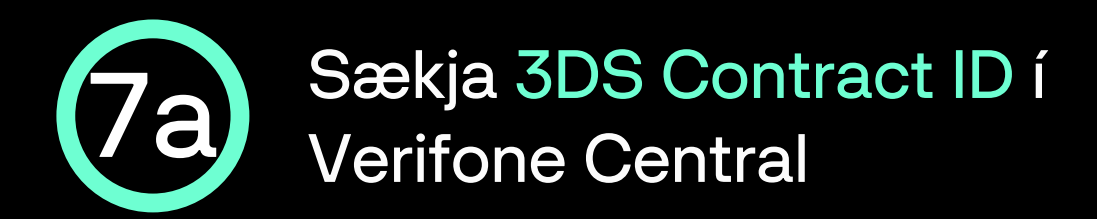

 Ýttu á Stjórnun í stikunni efst á Verifone Central síðunni og svo 3DS Contracts

| Stjórnun              |                                |                   |  |
|-----------------------|--------------------------------|-------------------|--|
| pm 1                  | Account Setup                  | Advanced Settings |  |
| mlined Account Setup  | Organization Company and Sites | 3DS Contracts     |  |
| ced Settings options. | Payment (Provider) Contracts   | Veski             |  |
|                       | Point of Interaction           | Útiloka reglusöfn |  |

 Næst opnast síðan 3-D Secure samningar greiðsluveitanda, þar er smellt á nafn fyrirtækis / sölustaðar.

| Stjó                                              | ornun                       |                        |
|---------------------------------------------------|-----------------------------|------------------------|
| 3-D Secure san                                    | nningar greiðsluveitanda    |                        |
| Fyrirtæki 🗸<br>Heildarfjöldi: 1 3-D Secure samnir | ngur                        |                        |
| Nafn 🗸                                            | Fyrirtæki                   | Auðkenni söluaðila 3DS |
| Gissur O. Steinarsson 3DS                         | Gissur O. Steinarsson eComm | 55                     |

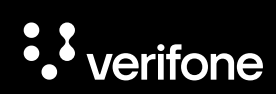

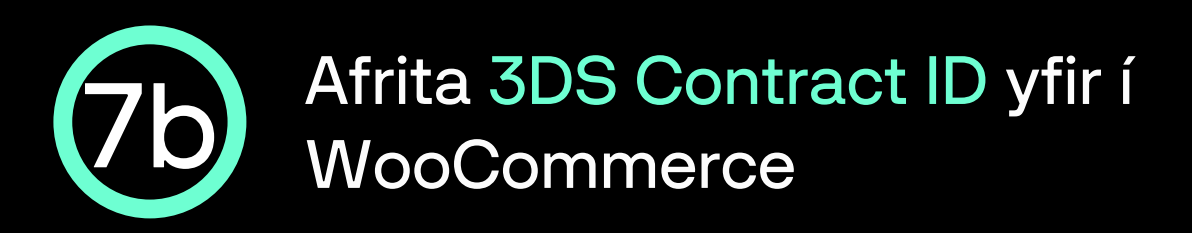

- Næst opnast síðan Almennar upplýsingar um 3-D Secure samninginn.
- Smelltu á afritunarhnappinn hægra megin við 3-D Secure auðkenni samnings:

| Stjórnun |                                                     |     |
|----------|-----------------------------------------------------|-----|
|          | <ul> <li>Gissur O. Steinarsson 3DS</li> </ul>       |     |
|          | Almennar upplýsingar                                |     |
|          | Heiti samnings Gissur O. Steinarsson 3DS            |     |
|          | 3-D Secure auðkenni 27e915b9-c( 173d8f1<br>samnings | 687 |

- 3DS contract ID er sett inn í reitinn 3DS Contract ID undir Card payment settings flipanum.
- ATH haka þarf við Enable card 3DS til þess að geta fyllt inn í reitinn.

0

0

Enable card 3DS

**3DS Contract ID** 

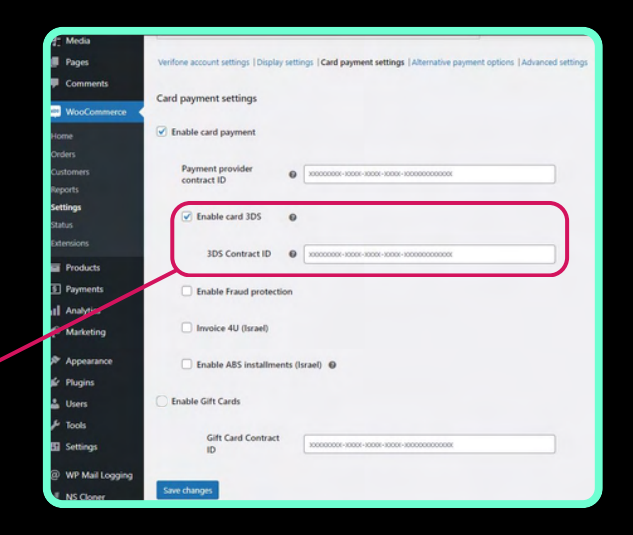

е

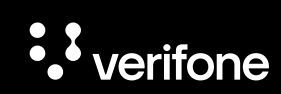

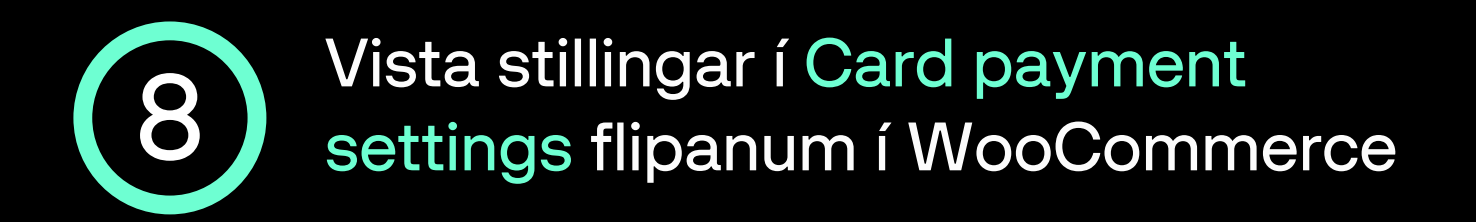

- Nú eru allar upplýsingar komnar inn í Card payment settings flipann og þá er ýtt á Update settings til að vista stillingar þess flipa.
- Næst er ýtt á Alternative payment options flipann áður en farið er í næsta skref.

| 9: Media          |                                                                                                    |
|-------------------|----------------------------------------------------------------------------------------------------|
| 📕 Pages           | Verifone account settings   Display settings   Card payment settings   Alternative payment options   Advanced settings |
| Comments          | Card payment settings                                                                                                  |
| 👐 WooCommerce 🧹   |                                                                                                    |
| Home              | Card payment                                                                                                    |
| Orders            |                                                                                                    |
| Customers         | Payment provider<br>contract ID                                                                                        |
| Reports           |                                                                                                    |
| Settings          | Enable card 3DS                                                                                                    |
| Status            |                                                                                                    |
| Extensions        | 3DS Contract ID 🕑 x0000000-x000-x000-x0000-000000000                                                                   |
| Products          |                                                                                                    |
| S Payments        | Enable Fraud protection                                                                                                |
| Analytics         |                                                                                                    |
| 🖗 Marketing       | Invoice 4U (Israel)                                                                                                    |
| 🔊 Appearance      | Enable ABS installments (Israel)                                                                                       |
| 🖌 Plugins         |                                                                                                    |
| 占 Users           | Enable Gift Cards                                                                                                    |
| 🔑 Tools           |                                                                                                    |
| 5 Settings        | ID SOCOCOCC-SOCO-SOCOC-SOCOCOCOCOCOCOCOCOCO                                                                            |
| @ WP Mail Logging |                                                                                                    |
| NS Cloner         | Save changes                                                                                                    |

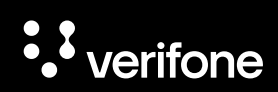

### Virkja Google Pay í Alternate payment options flipanum í WooCommerce

- Haka þarf við Google Pay og velja svo FORCE\_3DS í felliglugganum SCA (Strong customer authentication).
- Næst er Payment provider contract ID slegið inn í textahólfið Google Pay payment provider contract ID.
- ATH Payment provider contract ID er fengið í Verifone Central, sjá lið <u>6a</u> í þessum leiðbeiningum.

| Verifone account settings  Display set     | tings   Card payment settings   Alternative payment options   Advanced settings |
|--------------------------------------------|---------------------------------------------------------------------------------|
| Alternative payment options                | 4                                                                               |
| PayPal                                     |                                                                                 |
| Apple Pay                                  |                                                                                 |
| Google Pay                                 |                                                                                 |
| SCA (Strong customer authentication        | FORCE_3DS                                                                       |
| Google Pay payment<br>provider contract ID | Payment provider contract ID                                                    |

 Næst er smellt á Save changes hnappinn til að vista upplýsingarnar og svo er smellt á Advanced settings fyrir næstu skref.

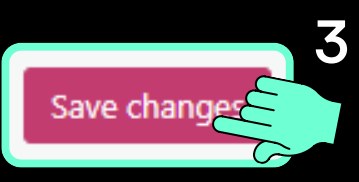

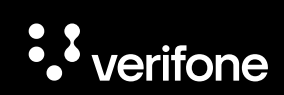

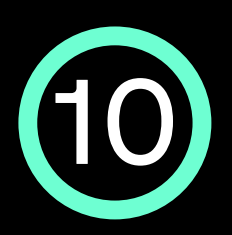

#### Stillingar í Advanced settings flipanum í WooCommerce

- Merkt er við <u>Sale</u> í Transaction type.
- Hakað er við Enable cURL verify host and peer og Manage orders.

| Verifone account settings   Display settings   Card payment settings   Alternative payment options   Advanced settings | ings |
|----------------------------------------------------------------------------------------------------|------|
| 5                                                                                                    |      |
| Advanced settings                                                                                                    |      |
| Override return url 🔹 https://my-other-site.com/cool-success-page                                                      |      |
| Transaction type                                                                                                    |      |
| Complete order on payment 🔞                                                                                            |      |
| Enable cURL verify host and peer 🔞                                                                                     |      |
| Empty shopping cart when placing order 🔞                                                                               |      |
| Manage orders 0                                                                                                    |      |
| Save changes                                                                                                    |      |
|                                                                                                    |      |

 Að lokum er smellt á Save changes hnappinn til að vista upplýsingarnar og svo er smellt á Display settings flipann fyrir næstu skref.

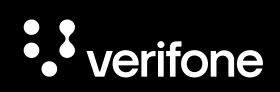

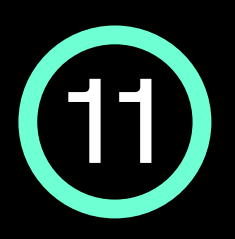

#### Stillingar í Display settings flipanum í WooCommerce

- Í Display settings flipanum er hægt að stilla greiðsluupplifunina:
  - Title: Heiti greiðsluleiðarinnar eins og hún birtist í körfunni í WooCommerce t.a.m."Kortagreiðsla"
  - Description: Upplýsir viðskiptavin um öruggt greiðsluferli í gegnum Verifone, t.d. hægt að þýða yfir á íslensku "Greiðslur framkvæmdar af " (Verifone).
  - Place order button label: Heiti hnapps sem viðskiptavinur smellir á til þess að framkvæma greiðsluna, t.d. "Klára pöntun".

| Verifone account settings   Disp<br>Display settings<br>Checkout type<br>Title<br>Description | <ul> <li>Payments powered by &lt;a href="https://www.v&lt;/li&gt; </li></ul> | <ul> <li>Theme ID: Hægt er að<br/>sníða útlit greiðsluferlisins<br/>inni á Verifone Central<br/>kerfinu, þá er t.a.m. hægt<br/>að velja liti, letur og setja<br/>inn myndamerki (logo).</li> </ul> |
|-----------------------------------------------------------------------------------------------|------------------------------------------------------------------------------|----------------------------------------------------------------------------------------------------|
| Place order button label                                                                      | 0                                                                            |                                                                                                    |
| Theme ID  Enable loading state after                                                          | <sup>84</sup> onal) r placing the                                            | • Verifone                                                                                                    |
| Save changes                                                                                  |                                                                              | Payments powered by <u>Verifone</u>                                                                                                    |
|                                                                                               | Description                                                                  |                                                                                                    |
| egar búið er að<br>etja inn viðeiga<br>ildi er næst sm<br>Save changes                        | ă<br>andi<br>ellt<br>ș til                                                   | Your personal data will be used to process<br>your order, support your experience<br>throughout this website, and for other<br>purposes described in our <u>privacy policy</u> .                   |
| ess að vista<br>tillingar flipans                                                             | Place order Button                                                           | Place this order                                                                                                    |

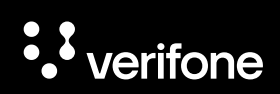

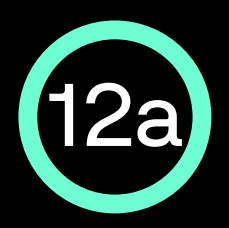

#### Stilla tilkynningar frá WooCommerce í Verifone Central

 Nú þarf að afrita slóðina sem birtist fyrir ofan stillingarnar í WooCommerce - dæmi: https://test.store/wc-api/wooverifone-webhook/

| Verifone Hosted Cart 🗾                                                                                                 |
|----------------------------------------------------------------------------------------------------|
| Accept card payments and other payment options available in your Verifone account. Hosted cart or iFrame experiences a |
| Register this link to your Verifone Account                                                                            |
| https://vfitest.store/wc-api/woo-verifone-webhook/                                                                     |
| Verifone account settings   Display settings   Card payment settings   Alternative payment options   Advanced settings |

 Næst þarf að fara inn á Verifone Central, velja Stjórnun og svo smella á Tilkynningar undir Ítarlegar stillingar.

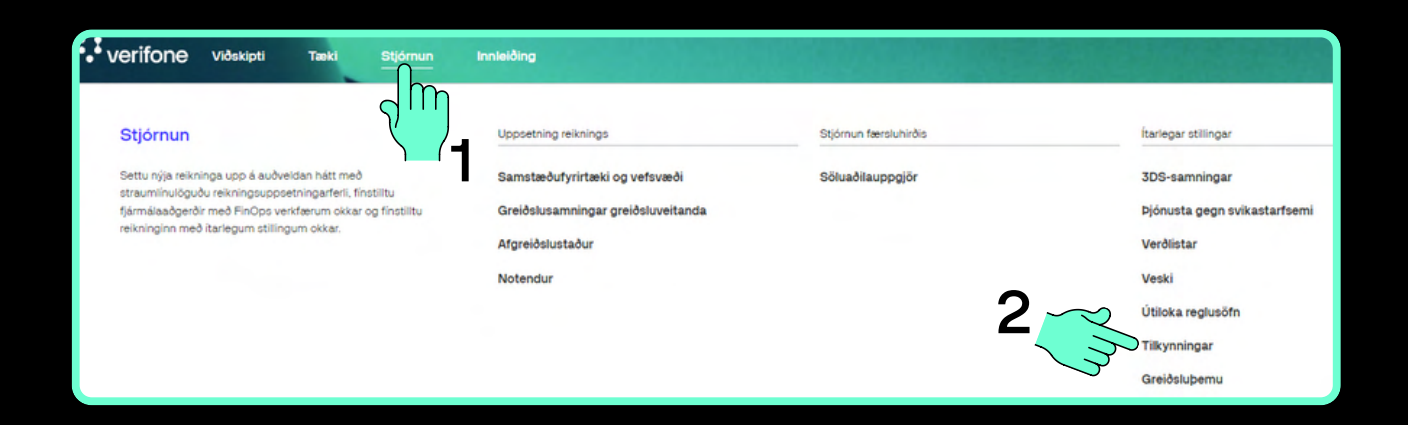

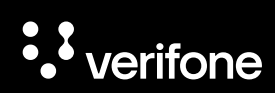

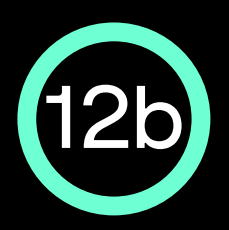

#### Stilla tilkynningar frá WooCommerce í Verifone Central

• Smelltu á Búa til nýja tilkynningu

| verifone viðskipti tækt stjórnun knikelding<br>Stjórnun |                          |
|---------------------------------------------------------|--------------------------|
| Tilkynningar                                            | 7úa til nýja tilkynningu |
| Nafn V Stáðu inn Nafn                                   | Leita                    |
| Fyrirtæki v     Tegundir atviks v     Staða v           |                          |

- Sláðu inn nafn verslunarinnar í Heiti tilkynningar
- Veldu fyrirtækið undir Fyrirtæki
- Hakaðu við öll box undir Tegund atviks
- Veldu Endastöð vefslóðar undir Afhendingarmáti og límdu inn slóðina sem við afrituðum í lið 12a, næst er valið Full gagnaburðargeta atviks undir Tegund webhook-tengingar og svo smellt á Vista.

#### Búa til tilkynningu Stillingar á tilkynningum Heiti tilkynningar Vefverslunin mín Fyrirtæki Gissur O. Steinarsson eComm X XN Tegundir atviks × Sannvottun samþykkt × v Afhendingarmáti Netfang Endastöð Forskoða gagnaburðargetu $\bigcirc$ vefslóðar https://test.store/wc-api/woo-verifone-we vefslóð Tegund webhook-tengingar Full gagnaburðargeta atviks XV Hætta við Vista

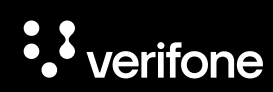

#### Þarftu frekari aðstoð?

#### Hafðu samband við þjónustusvið Verifone:

Netfang: verifone@verifone.is Sími: 544 50 60

Almennur opnunartími: Mánudaga til föstudaga 9:00-17:00

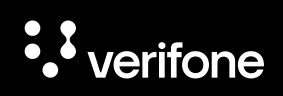

## · verifone